Откройте CD/DVD диск. Содержание CD/DVD может различаться, в зависимости от клиники, где был записан диск. Обычно, в содержании CD/DVD есть папка под названием DICOM, которая является самой важной, т.к. содержит сами снимки. Папка может быть часто также названа"000" или "а", но обычно используется название "DICOM". Все остальные файлы с CD/DVD также необходимо отправить нам.

| 퉬 bin           | 1.9.2015 9:48   | File folder        |          |
|-----------------|-----------------|--------------------|----------|
| 🕌 CDXDATA       | 1.9.2015 9:48   | File folder        |          |
| 🐌 DICOM         | 1.9.2015 9:48   | File folder        |          |
| 鷆 etc           | 1.9.2015 9:48   | File folder        |          |
| 퉬 fscommand     | 1.9.2015 9:48   | File folder        |          |
| Autorun.inf     | 23.6.2015 12:07 | Setup Information  | 1 KB     |
| 📄 data.xml      | 23.6.2015 12:07 | XML File           | 2 KB     |
| DICOMDIR        | 23.6.2015 12:07 | File               | 507 KB   |
| 🔁 help.pdf      | 23.6.2015 12:07 | Adobe Acrobat D    | 1 023 KB |
| INDEX.HTM       | 23.6.2015 12:07 | HTML Document      | 7 KB     |
| 👌 LaunchPad.exe | 28.5.2013 18:38 | Application        | 4 569 KB |
| LOCKFILE        | 1.9.2015 11:52  | File               | 0 KB     |
| 📄 README.TXT    | 23.6.2015 12:07 | Text Document      | 2 KB     |
| 🚳 RunViewer.bat | 23.6.2015 12:07 | Windows Batch File | 1 KB     |
| 🖾 RunViewer.exe | 28.5.2013 18:38 | Application        | 52 KB    |

2. Нажмите одновременно комбинацию кнопок CTRL+A , чтобы выбрать все содержание на CD/DVD.

| 퉬 bin           | 1.9.2015 9:48   | File folder        |          |
|-----------------|-----------------|--------------------|----------|
| 길 CDXDATA       | 1.9.2015 9:48   | File folder        |          |
| DICOM           | 1.9.2015 9:48   | File folder        |          |
| 鷆 etc           | 1.9.2015 9:48   | File folder        |          |
| 퉬 fscommand     | 1.9.2015 9:48   | File folder        |          |
| 🗿 Autorun.inf   | 23.6.2015 12:07 | Setup Information  | 1 KB     |
| 📋 data.xml      | 23.6.2015 12:07 | XML File           | 2 KB     |
|                 | 23.6.2015 12:07 | File               | 507 KB   |
| 🔁 help.pdf      | 23.6.2015 12:07 | Adobe Acrobat D    | 1 023 KB |
| INDEX.HTM       | 23.6.2015 12:07 | HTML Document      | 7 KB     |
| 👌 LaunchPad.exe | 28.5.2013 18:38 | Application        | 4 569 KB |
| LOCKFILE        | 1.9.2015 11:52  | File               | 0 KB     |
| README.TXT      | 23.6.2015 12:07 | Text Document      | 2 KB     |
| 🚳 RunViewer.bat | 23.6.2015 12:07 | Windows Batch File | 1 KB     |
| 🔤 RunViewer.exe | 28.5.2013 18:38 | Application        | 52 KB    |

3. Нажмите одновременно комбинацию кнопок CTRL+C, чтобы скопировать содержание

4. Создайте новую папку на рабочем столе путем нажатия правой кнопкой мышки на свободное место на рабочем столе. Выберете "New" (Создать) и затем "Folder" (Папка). Назовите папку, например: фамилия-иследование.

| View<br>Sort by                                   | *      |             |                                   |
|---------------------------------------------------|--------|-------------|-----------------------------------|
| Refresh<br>Paste<br>Paste shortcut<br>Undo Delete | Ctrl+Z |             |                                   |
| New                                               | •      | 1           | Folder                            |
| Screen resolution                                 |        | 5           | Shortcut                          |
| Personalize                                       |        |             | 3dweb.Document                    |
| _                                                 |        | 0           | Flash ActionScript File           |
|                                                   |        |             | Contact                           |
|                                                   |        | <b>W</b>    | Microsoft Word Document           |
|                                                   |        |             | Microsoft PowerPoint Presentation |
|                                                   |        | Ð           | Microsoft Publisher Document      |
|                                                   |        | $\square$   | Text Document                     |
|                                                   |        | <b>V</b> .) | Microsoft Visio Drawing           |
|                                                   |        | <b>*</b>    | PcvWebVWR.Document                |
|                                                   |        | <b>•••</b>  | PcvCDArchive.Document             |
|                                                   |        | ×)          | Microsoft Excel Worksheet         |
|                                                   |        | 9           | Briefcase                         |

- 5. Кликните дважды на свою созданную папку, чтобы открыть ее.
- 6. Нажмите одновременно комбинацию кнопок CTRL+V, чтобы вставить скопированное содержание в новую папку.

| 퉬 bin           | 1.9.2015 9:48   | File folder        |          |
|-----------------|-----------------|--------------------|----------|
| \mu CDXDATA     | 1.9.2015 9:48   | File folder        |          |
| DICOM           | 1.9.2015 9:48   | File folder        |          |
| 퉬 etc           | 1.9.2015 9:48   | File folder        |          |
| 퉬 fscommand     | 1.9.2015 9:48   | File folder        |          |
| 🗿 Autorun.inf   | 23.6.2015 12:07 | Setup Information  | 1 KB     |
| 📋 data.xml      | 23.6.2015 12:07 | XML File           | 2 KB     |
|                 | 23.6.2015 12:07 | File               | 507 KB   |
| 🔁 help.pdf      | 23.6.2015 12:07 | Adobe Acrobat D    | 1 023 KB |
| INDEX.HTM       | 23.6.2015 12:07 | HTML Document      | 7 KB     |
| 👌 LaunchPad.exe | 28.5.2013 18:38 | Application        | 4 569 KB |
| LOCKFILE        | 1.9.2015 11:52  | File               | 0 KB     |
| README.TXT      | 23.6.2015 12:07 | Text Document      | 2 KB     |
| 🚳 RunViewer.bat | 23.6.2015 12:07 | Windows Batch File | 1 KB     |
| 🔤 RunViewer.exe | 28.5.2013 18:38 | Application        | 52 KB    |

7. Закройте папку и вернитесь на рабочий стол. Создайте ZIP архив, путем клика на папку правой кнопкой мыши. Выберете "Send to" (Отправить) и "Compressed (zipped) folder" (Сжатый файл/архив).

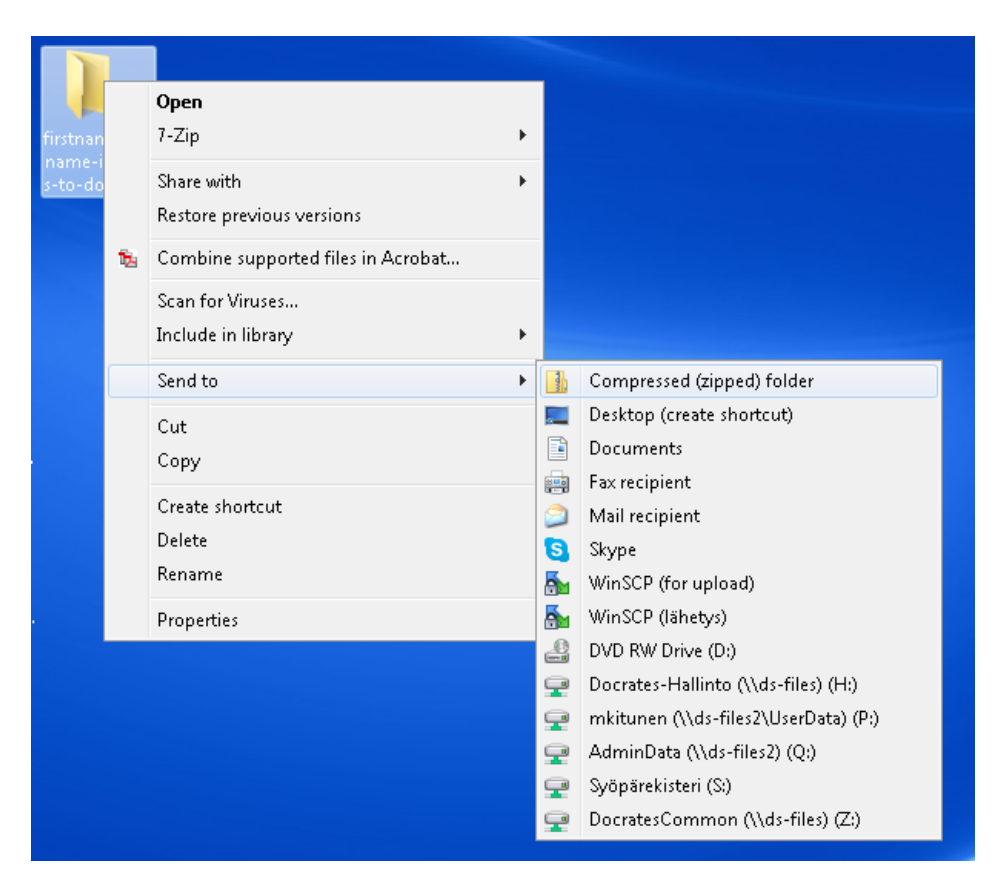

8. Подождите несколько минут, пока папка архивируется.

| 🔫 Compressing |        |
|---------------|--------|
|               |        |
| CT000136      |        |
| _             |        |
|               | Cancel |

9. Теперь у Вас должна появиться заархивированная папка на рабочем столе. Иконка заархивированной папки зависит от вида программного обеспечения, которое Вы используете.

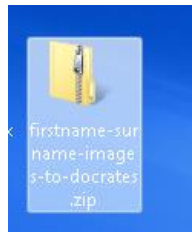

10. После этого используйте ссылку, которую Вы получили от персонала клиники Дократес. Откройте портал путем клика на ссылку и Вы увидите окно, как на картинке ниже. Заполните необходимые поля: From (От), Subject (Тема) and Message (Сообщение). Нажмите на зеленую кнопку "Add Files", чтобы добавить созданный архив. После того, как архив появится в разделе "Attached Files", нажмите кнопку send (отправить).

| 0 |      | 4    |                |                            |                                  |         |        | _          |           |           |          |           |           |           |         |         |        |       |        |           |              |
|---|------|------|----------------|----------------------------|----------------------------------|---------|--------|------------|-----------|-----------|----------|-----------|-----------|-----------|---------|---------|--------|-------|--------|-----------|--------------|
|   |      | Att  | tps://filetran | sfer.docrates.com/filedrop | o/4intern                        | ational | team-  |            | Docrates  | : Oy [FI] | 00       | 📕 🤷 De    | ocrates I | Internati | onal Te | a ×     |        |       | -      | ĥ         | ) <b>X</b> i |
| F |      | atos | Socuro         | Filo Transfor Son          | lico                             |         |        |            |           |           |          |           |           |           |         |         |        |       |        |           |              |
|   | DOCI | ales | Secure         | File Hallsler Ser          | nce                              |         |        |            |           |           |          |           |           |           |         |         |        |       |        |           |              |
|   |      |      |                |                            |                                  |         |        |            |           |           |          |           |           |           |         |         |        |       |        |           |              |
|   |      |      |                | Docrates                   | Inte                             | ern     | ati    | onal       | Tea       | am        | Fil      | edr       | ор        |           |         |         |        |       |        |           |              |
|   |      |      |                | NOTE: Please pack          | patient                          | image   | e fold | ers and fi | les insid | le a ra   | r-file o | r zip-fil | e (beca   | ause u    | nfortun | ately y | /ou ca | an at | tach o | nly files | s here       |
|   |      |      |                | - not folder structure     | s) ПРИ                           | ИЕЧА    | НИЕ    | : Пожалу   | йста, у   | пакова    | ть па    | циенту    | папки     | и изобр   | ажени   | ій и фа | айло   | в вну | три ZI | Р фай     | іла          |
|   |      |      |                | или как фаил               |                                  |         |        |            |           |           |          |           |           |           |         |         | _      |       |        |           |              |
|   |      |      | From           | user@example.co            | m                                |         |        |            |           |           |          |           |           |           |         |         |        |       |        |           |              |
|   |      | s    | ubject         | Subject                    |                                  |         |        |            |           |           |          |           |           |           |         |         |        |       |        |           |              |
|   |      |      |                |                            |                                  |         |        |            |           |           |          |           |           |           |         |         |        |       |        |           |              |
|   |      |      |                | A Normal Text -            | В                                | Ι       | U      | Small      | ≔         | 1         | Ē        | Ē         | ø         | C         |         |         |        |       |        |           |              |
|   |      | Me   | essage         | Message                    |                                  |         |        |            |           |           |          |           |           |           |         |         |        |       |        |           |              |
|   |      |      |                |                            |                                  |         |        |            |           |           |          |           |           |           |         |         |        |       |        |           |              |
|   |      |      |                |                            |                                  |         |        |            |           |           |          |           |           |           |         |         |        |       |        |           |              |
|   |      |      |                |                            |                                  |         |        |            |           |           |          |           |           |           |         |         |        |       |        |           |              |
|   |      |      |                |                            |                                  |         |        |            |           |           |          |           |           |           |         |         |        |       |        |           |              |
|   |      |      |                |                            |                                  |         |        |            |           |           |          |           |           |           |         |         |        |       |        |           |              |
|   |      |      |                | _                          |                                  |         |        |            |           |           |          | Lin       | nitatio   | ons       |         |         |        |       |        |           |              |
|   |      |      |                | *                          | Lorop Files Here Max size: 12 GB |         |        |            |           |           |          |           |           |           |         |         |        |       |        |           |              |
|   |      |      |                | Accepted Filetypes         |                                  |         |        |            |           |           |          |           |           |           |         |         |        |       |        |           |              |
|   |      |      |                | 📥 Add Files                |                                  |         |        |            |           |           |          |           |           |           |         |         |        |       |        |           |              |
|   |      |      |                |                            |                                  |         |        |            |           |           |          |           |           |           |         |         |        |       |        |           |              |
|   |      |      |                | Send                       |                                  |         |        |            |           |           |          |           |           |           |         |         |        |       |        |           |              |
|   |      |      |                | Cond                       |                                  |         |        |            |           |           |          |           |           |           |         |         |        |       |        |           |              |
|   |      |      |                | Attached file              | s                                |         |        |            |           |           |          |           |           |           |         |         |        |       |        |           |              |
|   |      |      |                | firstname-surname-         | images                           | -to-    |        |            | 182.06    | MB        |          |           |           |           | â       | Remov   | е      |       |        |           |              |
|   |      |      |                | docrates.zip               |                                  |         |        |            |           |           |          |           |           |           |         |         |        |       |        |           |              |